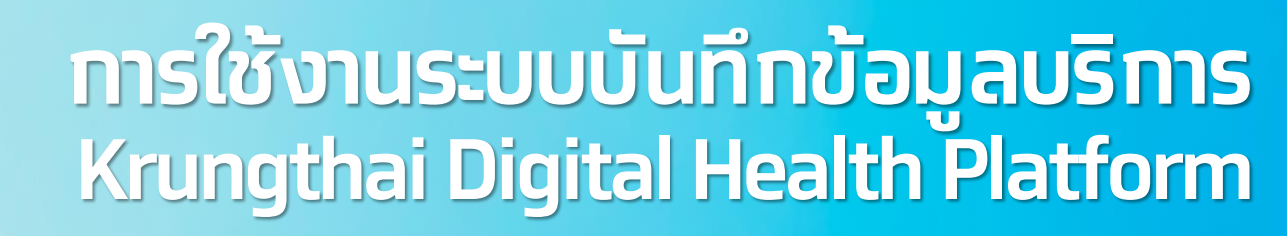

#### **Overview Journey & Health Wallet**

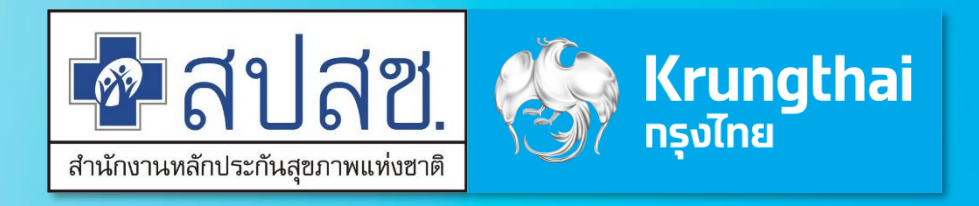

Updated 24/12/23

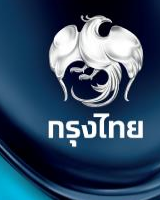

# Krungthai Digital Health Platform Journey

© Krungthai Bank PCL All right reserved. Unauthorized usage or adaptation is violation to applicable laws.

#### Journey

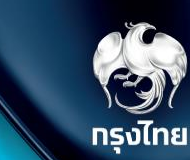

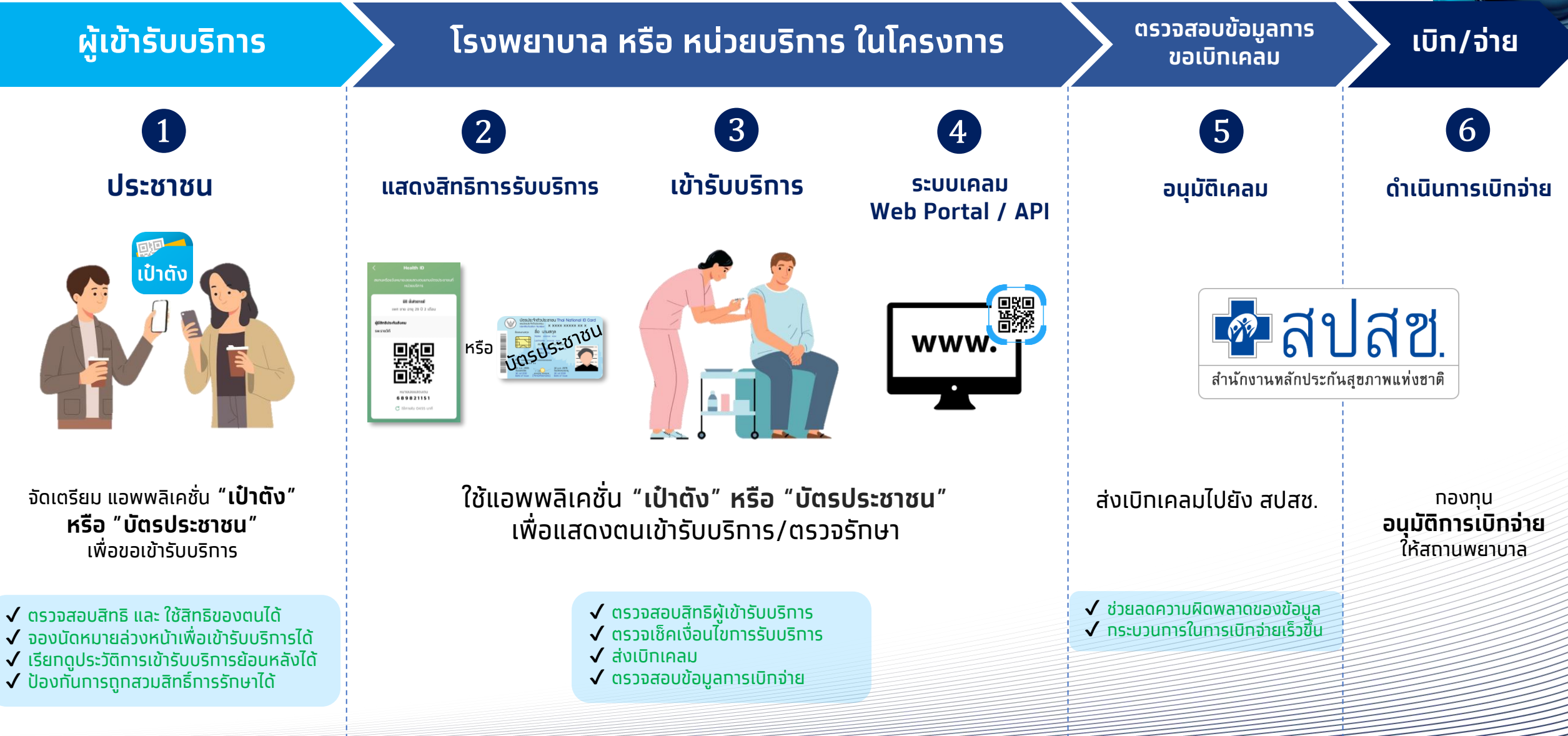

© Krungthai Bank PCL All right reserved. Unauthorized usage or adaptation is violation to applicable laws.

## Krungthai Healthcare Solution: Health Wallet & Claim

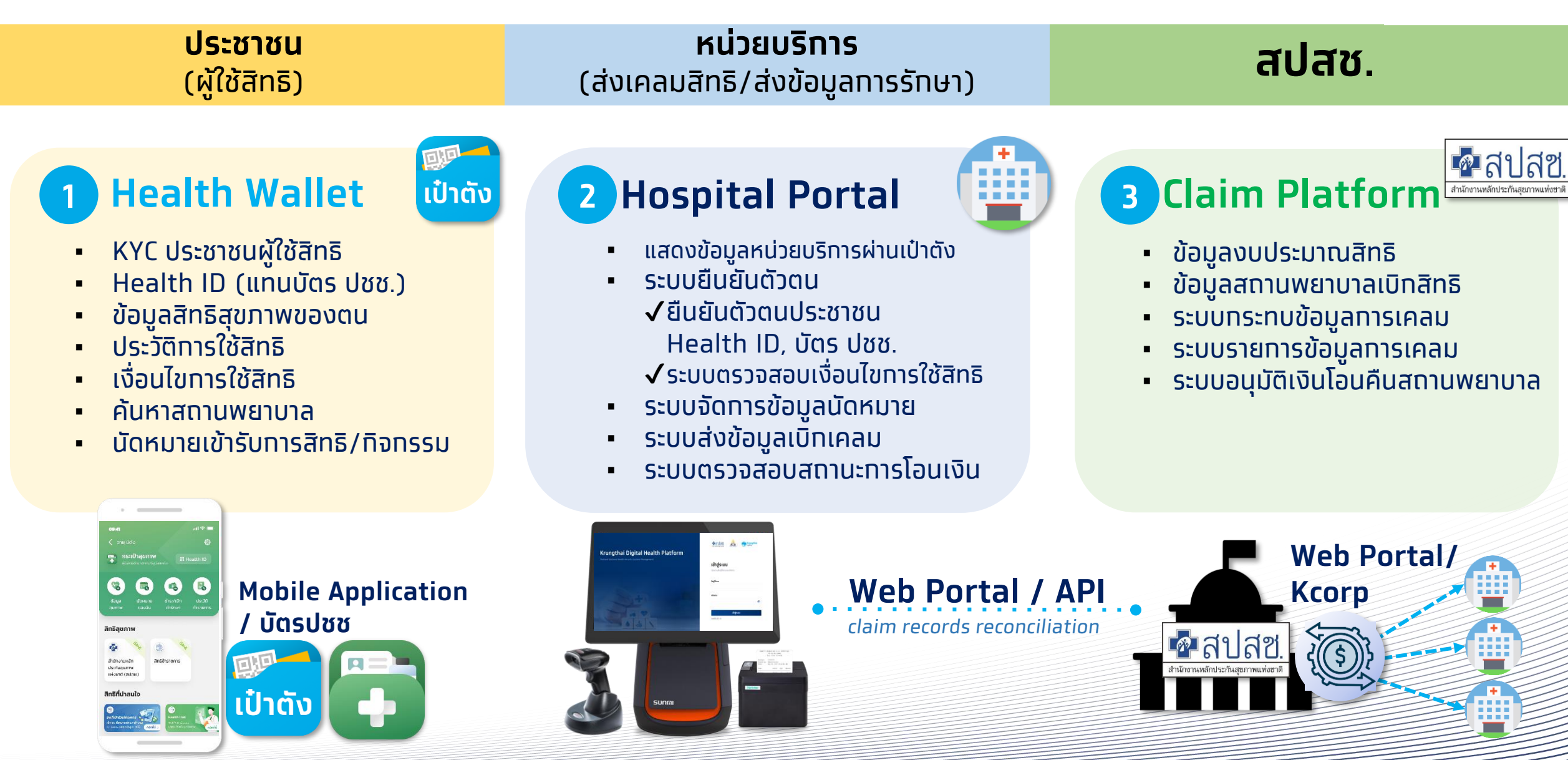

#### Flow การแจกชุดตรวจ HPV Self sampling และการตรวจ HPV DNA Test

E

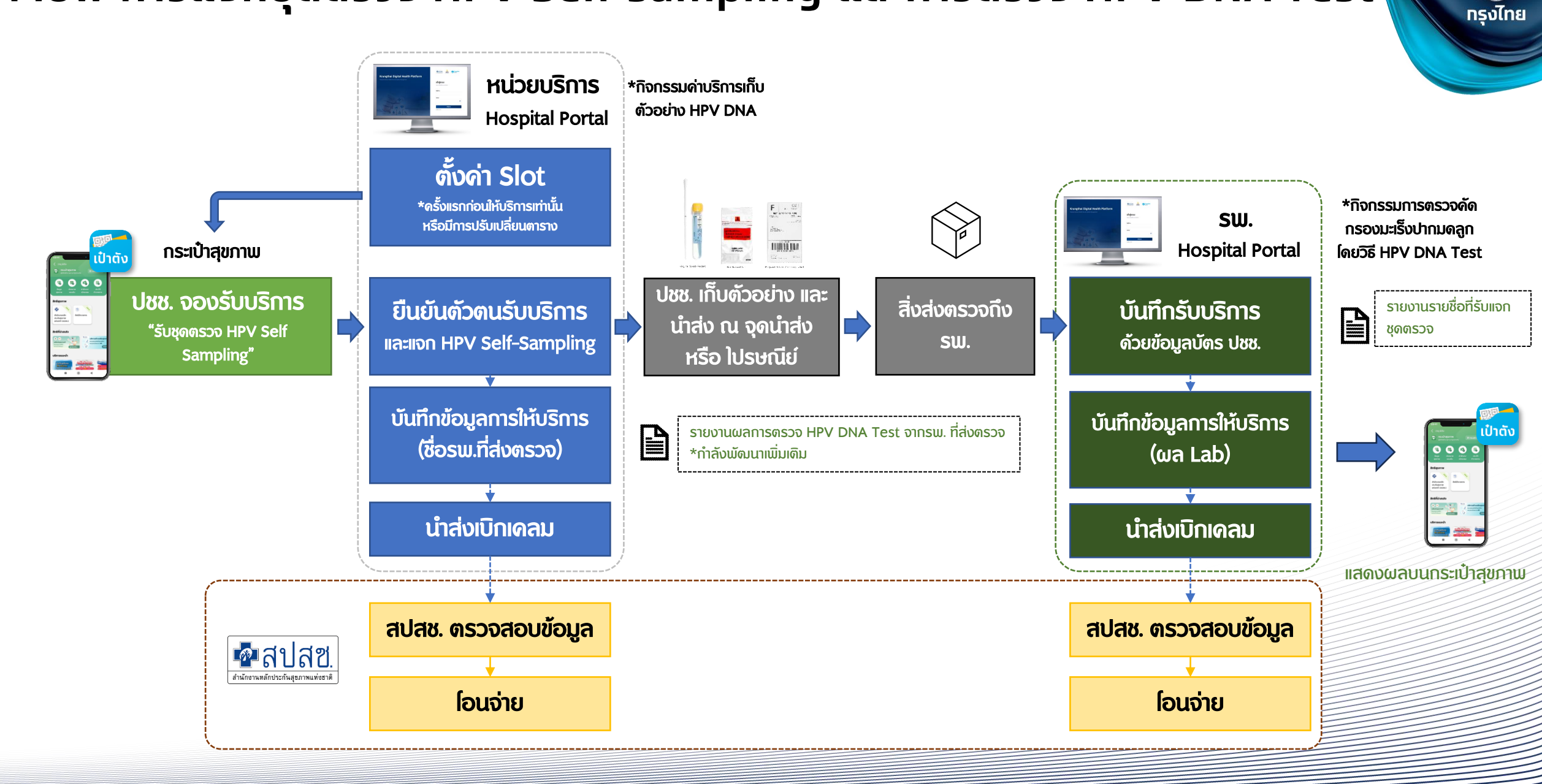

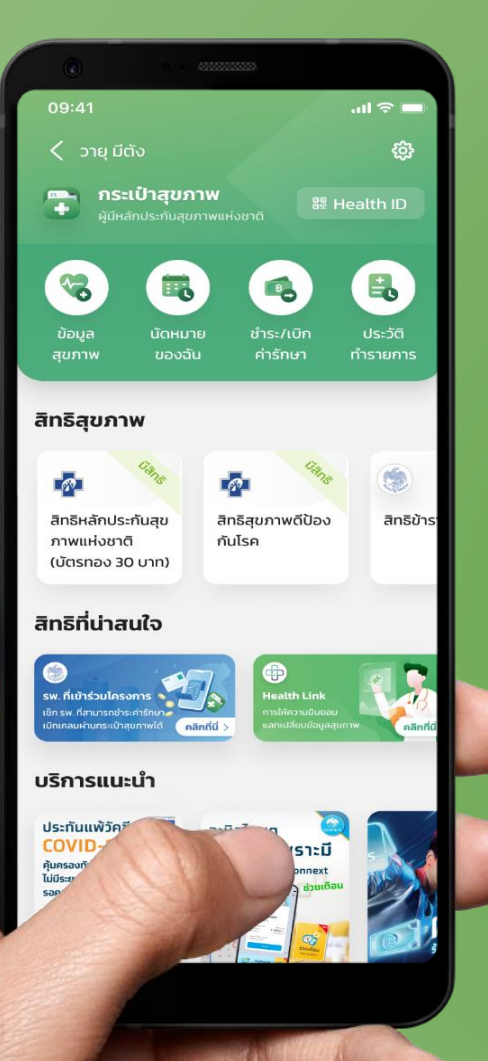

# ี่ขั้นตอนการรับสิทธิชุดตรวจมะเร็ง ปากมดลูกด้วยตนเอง บน กระเป๋าสุขภาพ

์ <u>หมายเหตุ</u> : โครงการนี้เป็นของสำนักงานหลักประกันสุขภาพแห่งชาติ (สปสช.) และเงื่อนไขเป็นไปตามที่ สปสช. กำหนด | สอบถามเพิ่มเติม สายด่วน สปสช. โทร 1330 ได้ ตลอด 24 ชั่วโมง

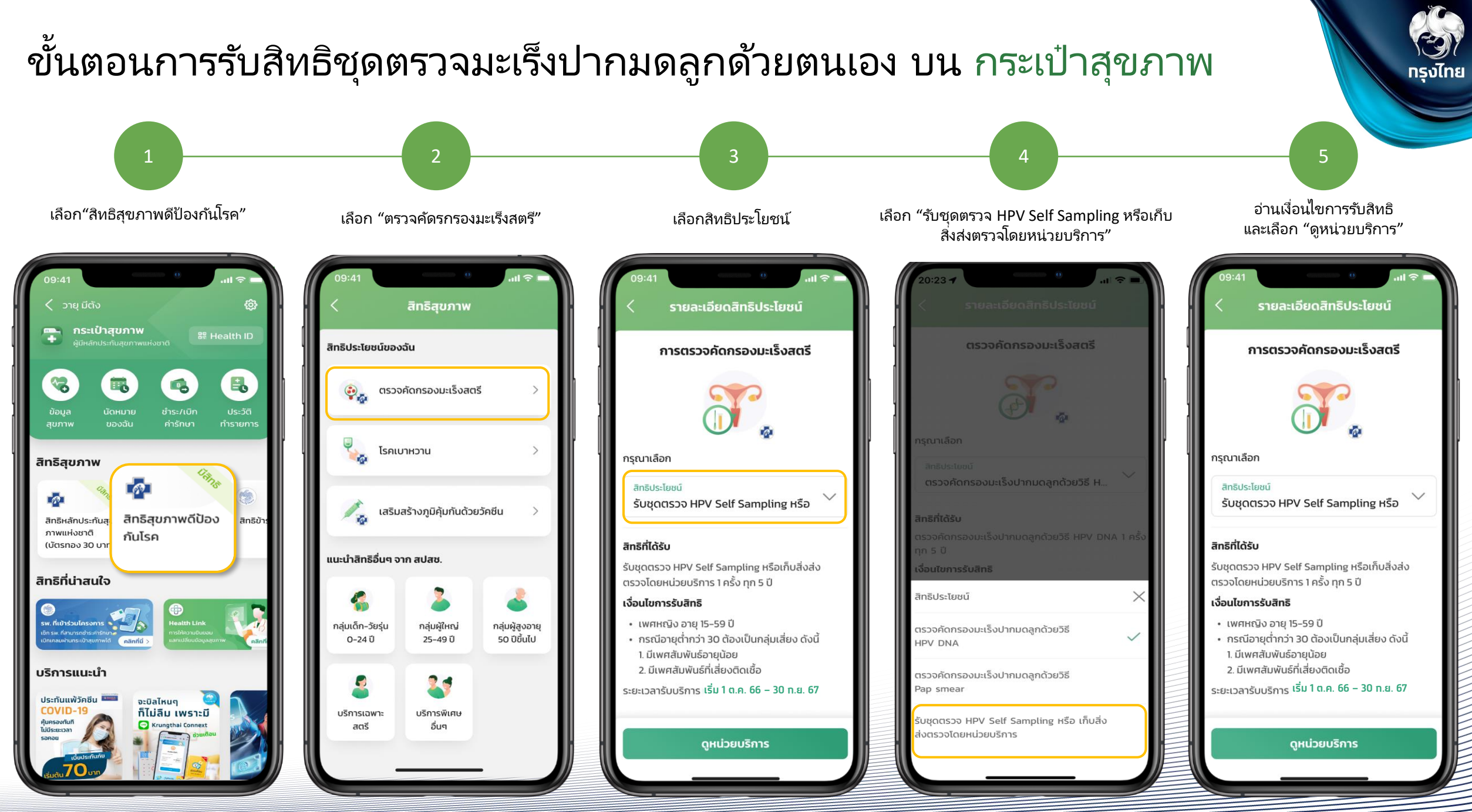

© Krungthai Bank PCL All right reserved. Unauthorized usage or adaptation is violation to applicable laws.

#### ขั้นตอนการรับสิทธิชุดตรวจมะเร็งปากมดลูกด้วยตนเอง บน กระเป๋าสุขภาพ

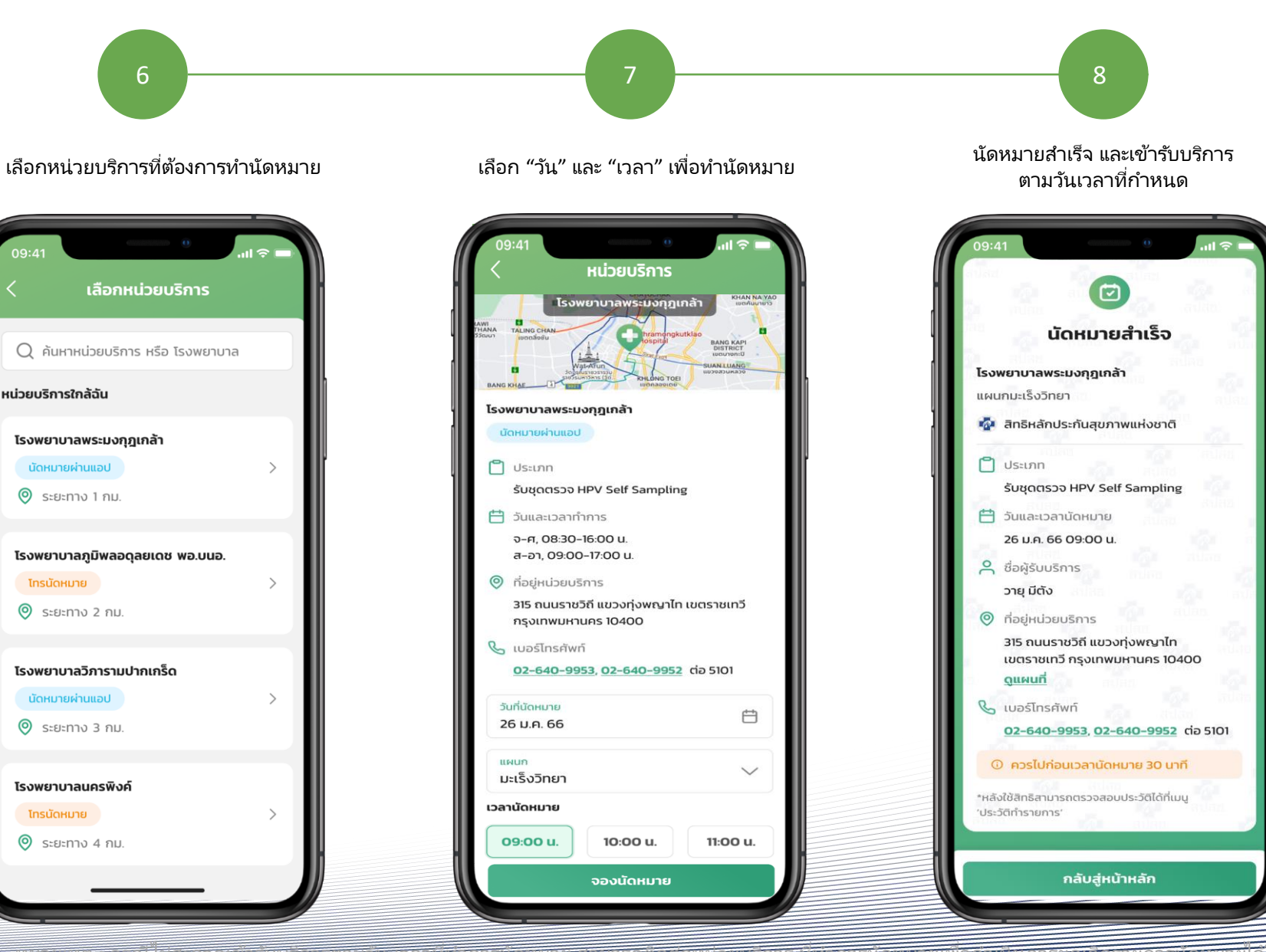

กรุงไทย

## ขั้นตอนการสร้าง QR Code Health ID เพื่อเข้ารับบริการ ณ หน่วยบริการ

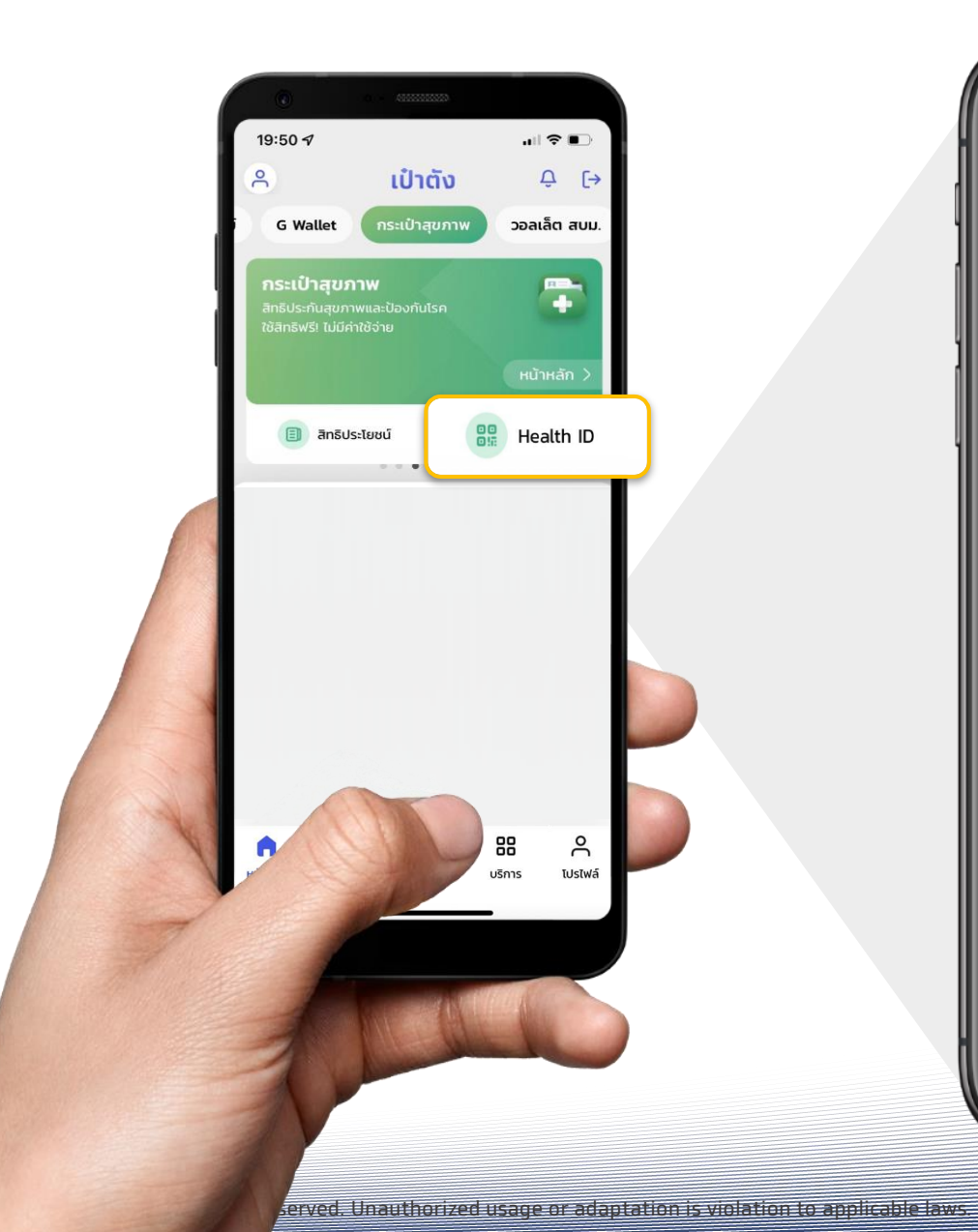

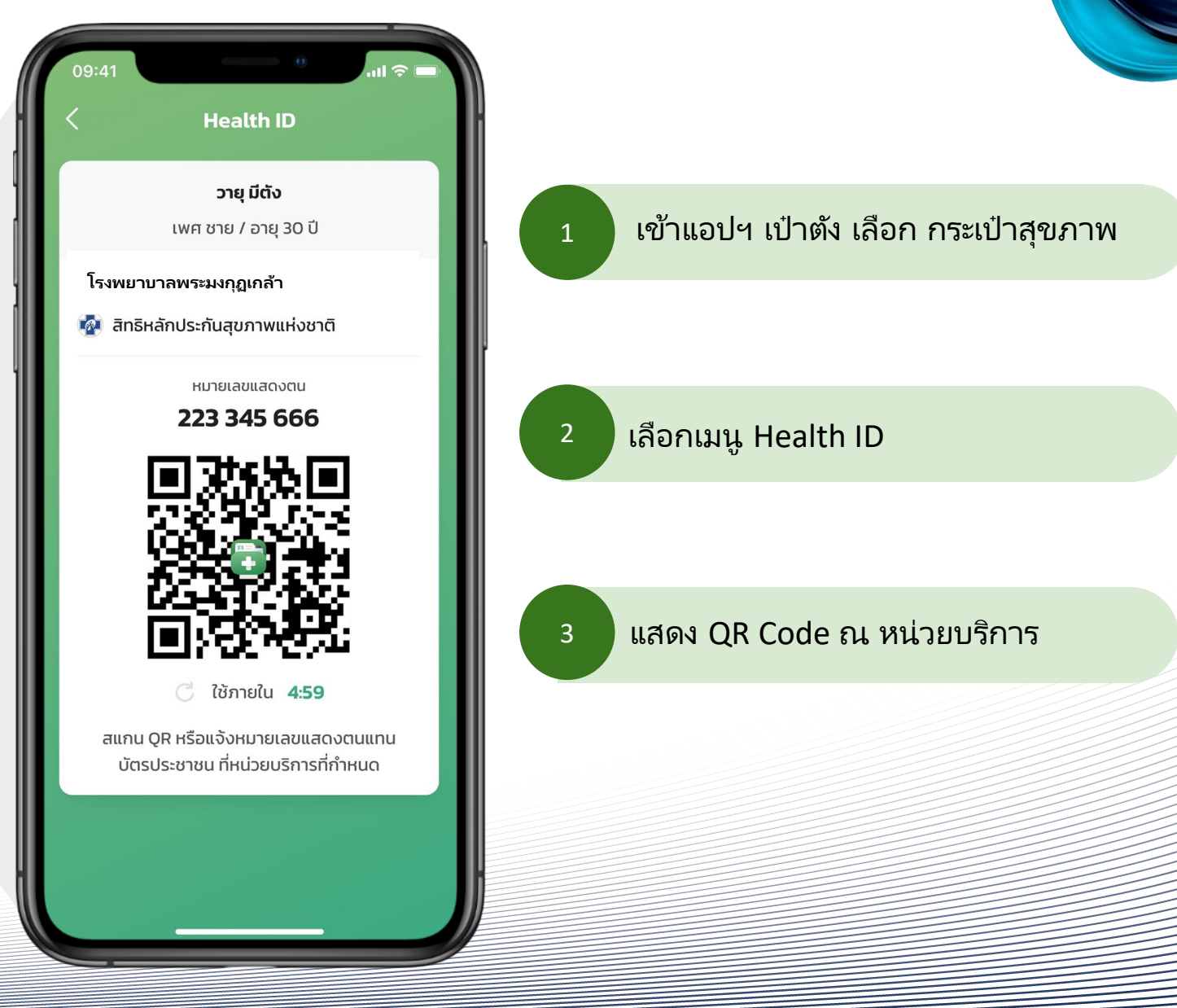

กรุงไทย

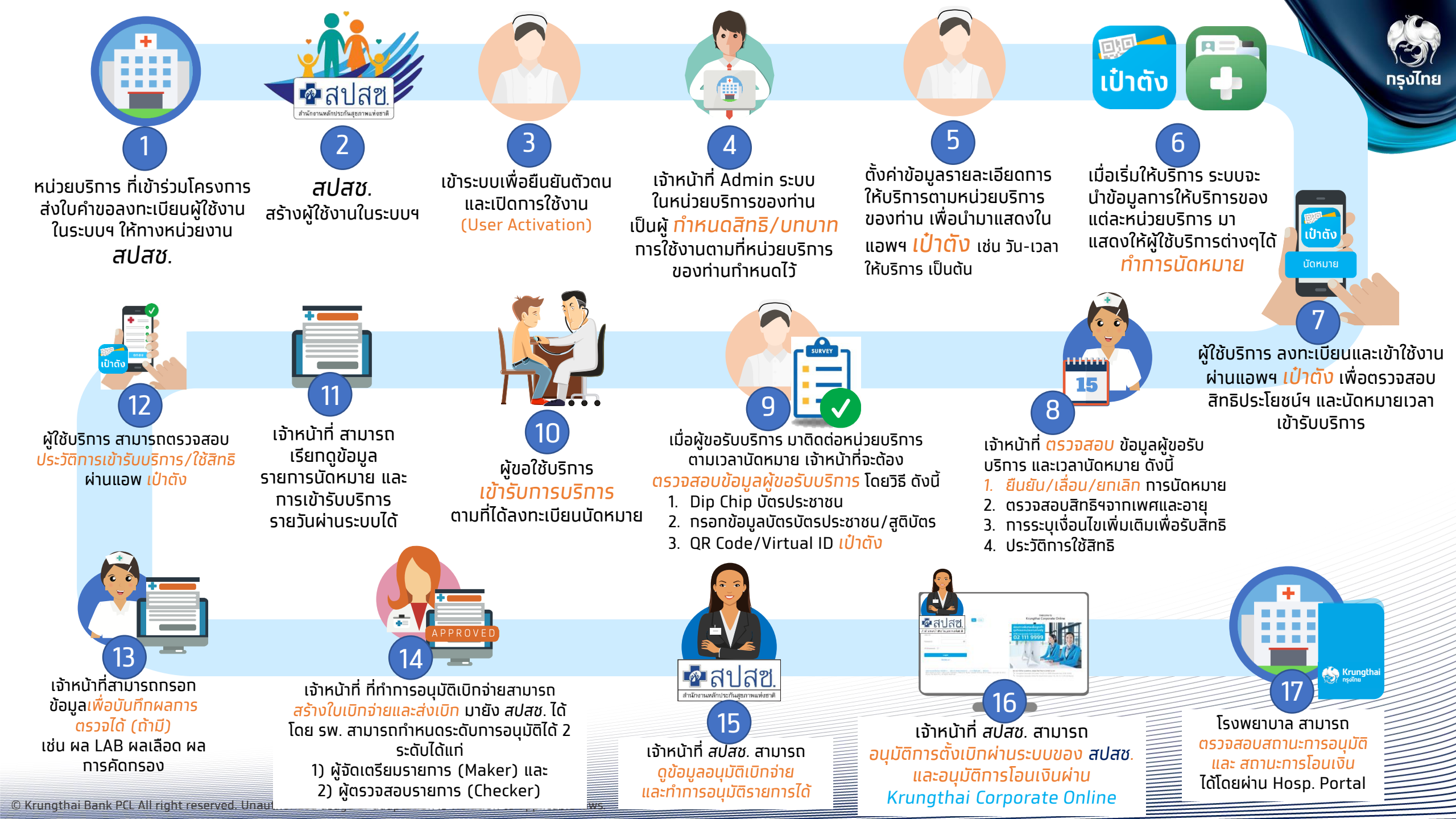